## 学校の宿題やドリル学習をご家庭のパソコンで行う方法について

学校のタブレットを持ち帰りしなくても、ご家庭のパソコンやタブレットでも学校のアカウントでログイン し、Google classroom や e ライブラリ(ドリル)を使うことができます。

#### 1. ログインする前に

- ・ログインするには、インターネットに接続している必要があります。
- ・インターネットを利用する際のブラウザをご確認ください。

・<u>Chrome ブラウザ</u> ・Microsoft Edge ・<u>Apple Safari</u>・<u>Mozilla Firefox</u>

※上記のブラウザでログインし、Classroom、Meet などご利用中にエラーが多くでる場合は 最新バージョンをインストールしてください。

※Internet Explorer は Google Meet などいくつかのアプリを利用できません。

2. 学校の宿題やドリル学習の手順

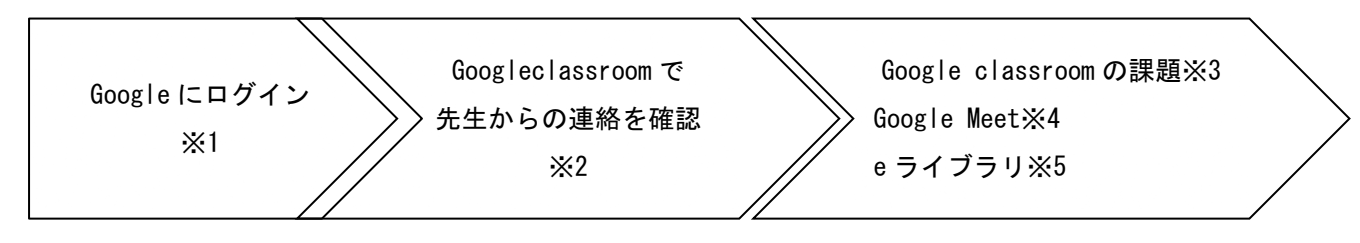

- ※1)学校が管理するアカウントとパスワードはお子様にご確認ください。
- ※2) 先生からの連絡はお子様のクラスのストリームで確認できます。
- ※3) Google classroomの課題はお子様のクラスのストリームに表示されています。
- ※4) Google Meet は Google classroom の「Meet ボタン」よりオンラインミーティングに参加できます。
- ※5) e ライブラリは自習が可能なドリル教材です。

### 2. パソコン、i-pad の Chrome ブラウザを利用する場合

### (1) Google classroom を使うための準備をします。

① Chrome ブラウザを開きます。

In the second second

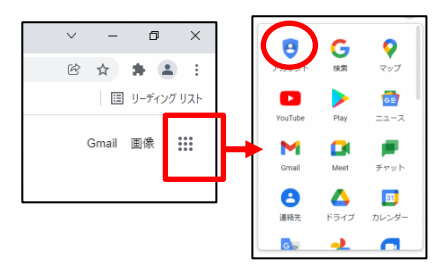

② Chrome ブラウザの右上のメニュー ( III ) からアカウント
 ( 2) をクリックします。

- アカウントの初画面の右上の「Google アカウントに移動」をク リックします。
- ④ ログイン画面にメールアドレスを入力し、「次へ」をクリックします。メールアドレスは学校でタブレットにログインする際に使っているものと同じです。

XXXXXX<u>@kiyama.ed.jp</u>まで下線の共通部まで入力してください。 (XXXXXX はお子様ごとの個別アカウント)

⑤ パスワート入力画面でパスワードを入力し、「次へ」をクリックします。

パスワードは学校でタブレットにログインする際に使っている ものと同じです。

- ⑥ ログインに成功するとログイン済みのページ(ようこそ、OO Oさん・・・)がでます。
- ⑦ ログイン済みページの右上のメニュー( iii )から Classroom
   ( 2 ) をクリックします。
   Classroom
- タラスルームページが出たら、右上のお気に入りをクリックし、 「ブックマークを追加」してください。
   ブラウザのブックマークからログインすることができるように なります。

| iongle アカウント                                         |                               | 25-00-9-2                                                   |    | 2 | 1995) ERA | 8 | Google 27/25 His IBM |
|------------------------------------------------------|-------------------------------|-------------------------------------------------------------|----|---|-----------|---|----------------------|
| すべて<br>サービ<br>便利に                                    | のス                            | Google<br>をもっと                                              | 31 | - |           | 6 | Þ •:                 |
| Eocole アカウントに<br>ビスガもっと使用に<br>スがあなた専用にパ<br>っても原語にアクク | ログイン<br>なります。<br>ーソナラ<br>スできま | すると、すべての Googe サー<br>、ログインすることで、サービ<br>イズされ、単数は消耗にどこか<br>下。 |    |   | 1         | 2 |                      |

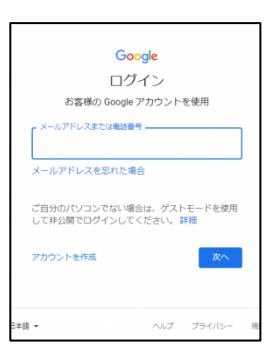

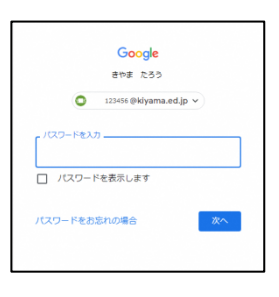

| 352<br>                                                | رم<br>1731 عامی ا                                                                                                    | たろうさん<br>フライ/5~ 2キュ0ティを発展す                                                                                                    | ORT, IPH                                                                                                    |
|--------------------------------------------------------|----------------------------------------------------------------------------------------------------|----------------------------------------------------------------------------------------------------|----------------------------------------------------------------------------------------------------|
| 553<br>Stomastic                                       | です。<br>そ、きやま<br>57875- 明5                                                                                                  | たろう さん<br>フライバット、セキュリティを利用す                                                                                                    | 987. IM                                                                                                    |
| 56%<br>Southerson                                      | そ、さやま<br>5767.5 #8                                                                                                    | E たろうさん<br>フライレット セラコリティを利用で                                                                                                    | 887. <b>198</b>                                                                                                    |
| 56%<br>Balantas Merica -                               | そ、きや3<br>575よう、明明                                                                                                    | E たろうさん<br>フライバンへ、セキュリティを発展で                                                                                                    | SAT. IN                                                                                                    |
| ービス変化れてご利用いただ。                                         | 575,45, 俳秘.                                                                                                    | プライバシー、セマユリティを削除さ                                                                                                    | 改善家, 詳細                                                                                                    |
|                                                        |                                                                                                    |                                                                                                    |                                                                                                    |
| パシーとカスタマ                                               |                                                                                                    | アカウントを保護                                                                                                    | and the second                                                                                                    |
| 10,-007-9588E<br>1098955039743<br>896818202241234<br>8 | 8                                                                                                    | 10年10月7日開発にお助いたりたちし、<br>たち構成した料準、構成されただだは<br>ありまだんでした。                                                                                                    | 05                                                                                                    |
| A WWW.Kellin                                           |                                                                                                    | 1940a #16 /                                                                                                    |                                                                                                    |
|                                                        |                                                                                                    |                                                                                                    |                                                                                                    |
|                                                        | (シーとカスタマ<br>ロシトロマータ1番目<br>の時間15039743<br>時間15039743<br>第7<br>7<br>7<br>7<br>7<br>7<br>7<br>7<br>7<br>7<br>7<br>7<br>7<br>7 | 13-とカスタマ<br>10-+07-95年日<br>04時日本359742<br>5<br>2005-025-025-0<br>5<br>2005-025-025-0<br>5<br>2005-025-025-0<br>5<br>2005-025-05-0<br>5<br>2005-025-05-05-0<br>5<br>2005-025-05-05-0<br>5<br>2005-025-05-05-0<br>5<br>2005-05-05-05-0<br>5<br>2005-05-05-05-0<br>5<br>2005-05-05-05-0<br>5<br>2005-05-05-05-05-0<br>5<br>2005-05-05-05-05-0<br>5<br>2005-05-05-05-05-0<br>5<br>2005-05-05-05-05-05-0<br>5<br>2005-05-05-05-05-0<br>5<br>2005-05-05-05-05-0<br>5<br>2005-05-05-05-05-05-05-05-05-0<br>5<br>2005-05-05-05-05-05-05-05-05-05-05-05-05- | 10-とカスタマ<br>ロシーをつかります。<br>ロシーのですります。<br>かかっていたいます。<br>かかっていたいます。<br>かっていたいます。<br>かっていたいます。<br>かっていたいます。<br>かっていたいます。<br>かっていたいます。<br>かっていたいます。<br>かっていたいます。<br>かっていたいます。<br>かっていたいます。<br>かっていたいます。<br>かっていたいます。<br>かっていたいます。<br>かっていたいます。<br>かっていたいます。<br>かっていたいます。<br>かっていたいます。<br>かっていたいます。<br>かっていたいます。<br>かっていたいます。<br>かっていたいます。<br>のっていたいます。<br>のっていたいます。<br>のっています。<br>のっていたいます。<br>のっていたいます。<br>つっていたいます。<br>つっていたいます。<br>つっていたいます。<br>つっていたいます。<br>つっていたいます。<br>つっていたいたいます。<br>つっていたいます。<br>つっていたいます。<br>つっていたいます。<br>つっていたいます。<br>つっていたいまで |

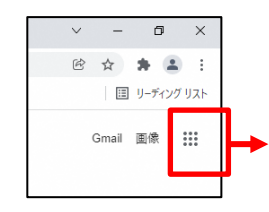

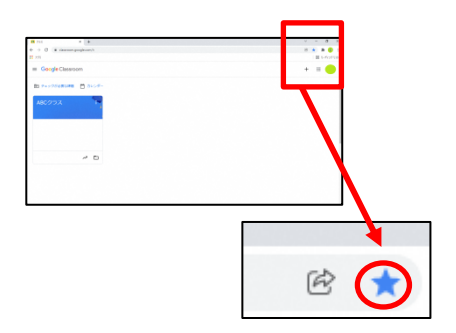

### (2) Google Meet は学校のタブレットの場合と同じで、Google Classroom から起動します。

- パソコンにカメラがついていない場合でも Google Meet に参加 することは可能です。画面には簡略化したなまえのイメージが 表示されます。
- パソコンにマイクがついていない場合でも Google Meet に参加 することは可能です。話すことはできませんが、Google Meet の挙手機能で合図をすることができます。
- パソコンのスピーカの音量はミュートは解除し、音声は適度の ボリューム UP してください。 イヤホンがある場合はイヤホンの利用もできます。
- (3) e ライブラリの起動は2通りの方法があります。

(2)

します。

【1】お子様のアカウントで Google にログイン済みの場合

Chrome ブラウザでアカウント画面を開きます。
 (前述の 2(1)を参考にしてください)
 Google メニュー ( <sup>III</sup> ) →アカウント (

メニューの下のほうにある e ライブラリ ( e ) をタップ

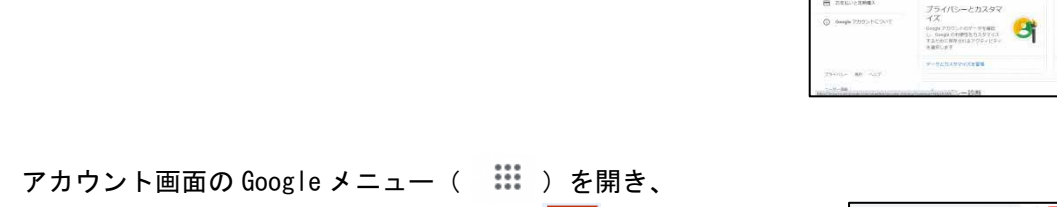

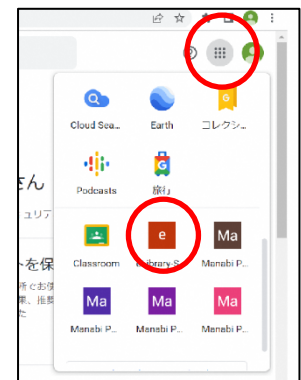

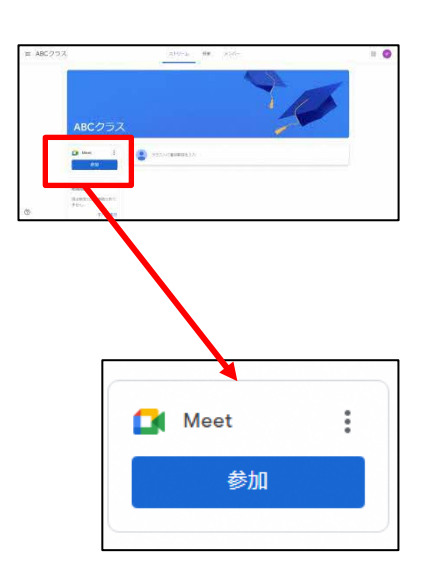

# 

C 09135U

● 学校コード(平角)
 ▲ ログインID(半角)

パスワード(半角)

| 2022/12 | 教育委員会 |
|---------|-------|
| 2022/12 | 教育委員会 |

④ e ライブラリのお子様のページがログイン済みの状態で開きます。

- 【2】お子様のアカウントで Google にログインしていない場合
  - お子様のアカウントでログインしていなくても、直接 URL を入 カして e ライブラリを使うことができます。 Chrome ブラウザを開きます。
  - ② Chrome ブラウザの上部の入力域で以下の URL を入力するか、 URL をタップすると e ライブラリ家庭用サイトが開きます。

<u>https://ela.kodomo.ne.jp/students</u>

③ e ライブラリ家庭用サイトで以下を入力してログインしてくだ さい

> 学校コード:学校ごとに異なります。 ログイン ID:お子様ごとに異なります。 パスワード:お子様ごとに異なります。

学校コード、ログイン ID、パスワードは各学校よりの『「ラインズ e ライブラリアドバンス」保護者サービスアカウント登録について』の説明資料をご確認いただくか、教育委員会または各学校にお問い合わせください。

| -4 |
|----|
|----|

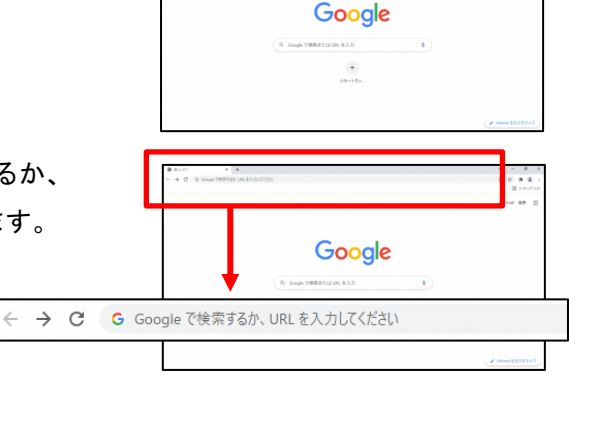

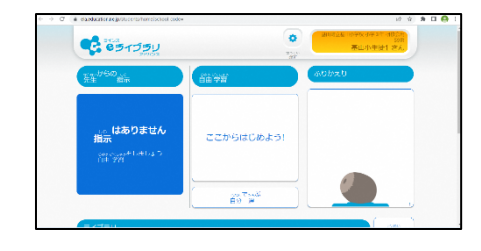

3. パソコン、i-Pad の Chrome ブラウザ以外を利用する場合

- Microsoft Edge または Mozilla Firefox または Apple Safari のブラウザを開きます。
- ② ブラウザの URL 入力から、Google ログインの URL を入力して、 ログインしてください。

0 91

<u>https://accounts.google.com/</u>

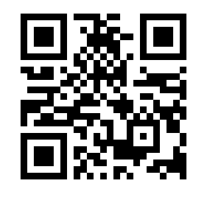

③ ログイン画面が表示されたら、2.パソコン、i-pad の Chrome ブ ラウザを利用する場合(2)④のログインからのところからと同 じ手順で進めてください。

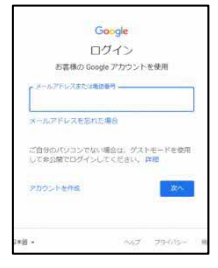

※i-Pad にはアプリもあります。Google classroom を AppStore からダウンロードすることもできますが、ブラウザの URL から ログインする場合はアプリをダウンロードでなくても、Google classroomに参加できます。

※クラスの Google Meet に参加する場合はクラスの[ストリーム] ページか[授業] ページの上部で、Meet アイコン ( 〇) をタップします。

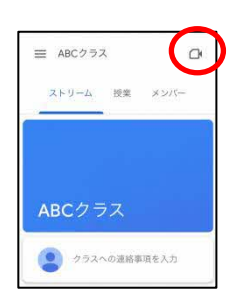

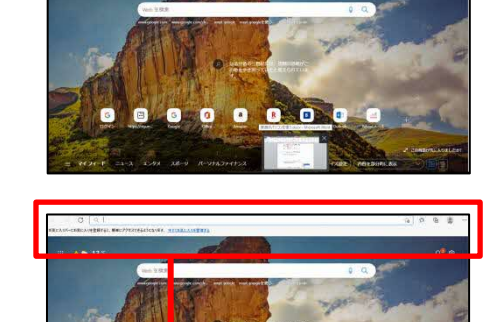